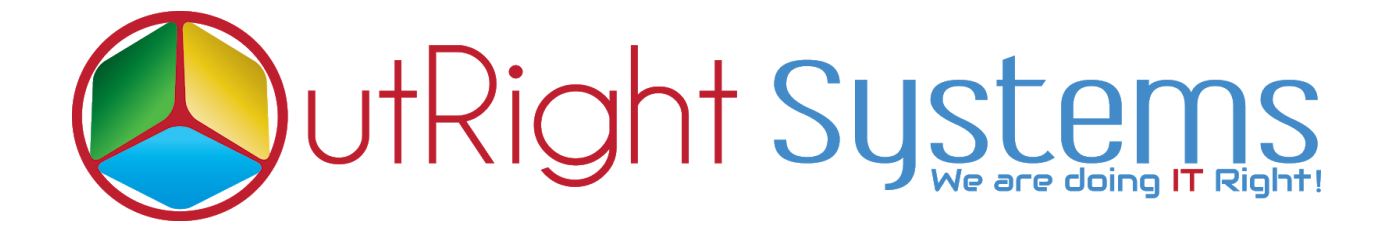

### **Document Bulk Uploader**

**Document Bulk Uploader** 

Outright

### **Pre-requisites**

Please follow the below steps before installing the Document Bulk Uploader.

- 1. Log in as an Administrator.
- 2. Verify the CRM version should be compatible with Document Bulk Uploader.
- 3. CRM should have the Outright utils file, if not then install the Outright Utils package first then install Document Bulk Uploader.
- 4. Log in as an Administrator.
- 5. Verify the CRM version should be compatible with Document Bulk Uploader.
- 6. CRM should have the Outright utils file, if not then install the Outright Utils package first then install Document Bulk Uploader.

### Installation Guide:-

- 1. Go to the Administration page.
- 2. Click on "Module Loader" to install the package.

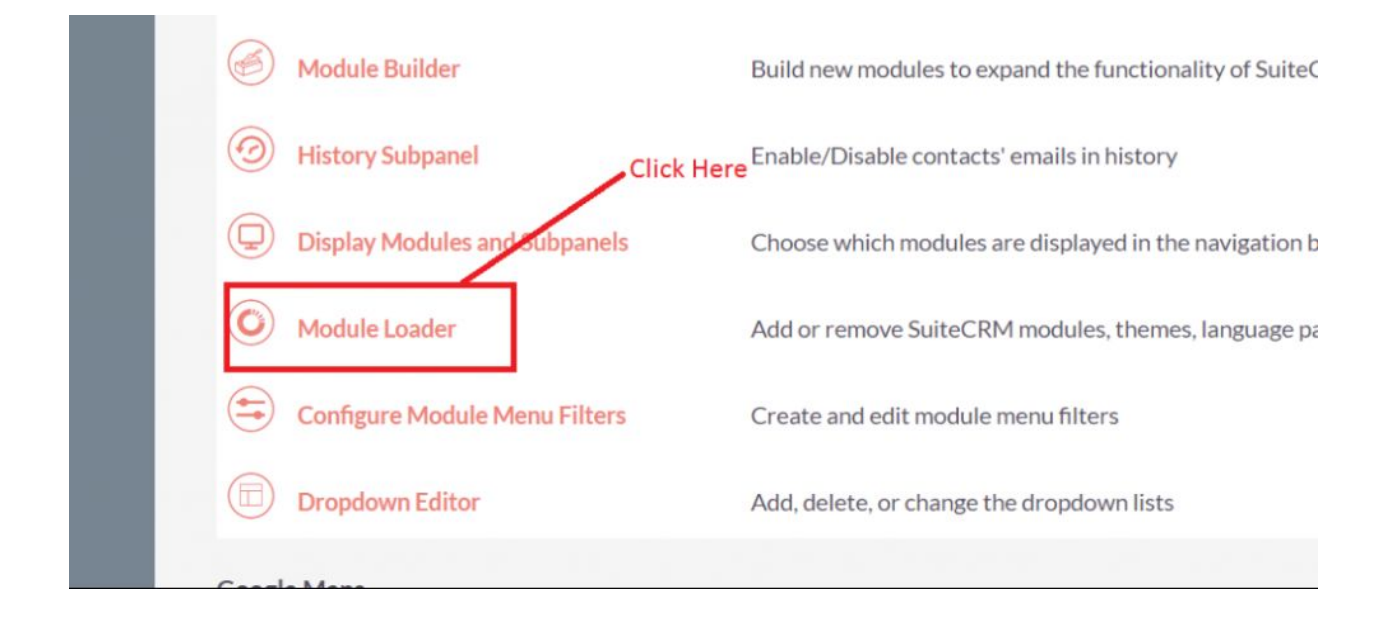

#### 3. Click on "Choose File" button and select the BulkUploader.zip

| MODULE LOADER                                          |        |                     |           |         |                  |                                                         |  |  |  |  |
|--------------------------------------------------------|--------|---------------------|-----------|---------|------------------|---------------------------------------------------------|--|--|--|--|
| The following extensions are installed on this system: |        |                     |           |         |                  |                                                         |  |  |  |  |
| Name                                                   | Action | Enable/Disable      | Type      | Version | Date Installed   | Description                                             |  |  |  |  |
| Outright systems Core Package for all proc             | lucts! |                     | module    | 10      | 04/01/2019 11:19 | More info at https://www.outrightsystems.org/role-outri |  |  |  |  |
| Select the Bulkuploader.z                              | ip     | Upload the Bulkuple | oader.zip |         |                  |                                                         |  |  |  |  |
| Browse No file selected.                               | UP     | LOAD                |           |         |                  |                                                         |  |  |  |  |

4. Click on **"Upload**" to upload the file in CRM and then click on the Install button.

| MODULE LOADE                                                      | ĒR        |                |        |         |                            |              |                                                          |   |  |  |  |
|-------------------------------------------------------------------|-----------|----------------|--------|---------|----------------------------|--------------|----------------------------------------------------------|---|--|--|--|
| The following extensions are installed on this system:            |           |                |        |         |                            |              |                                                          |   |  |  |  |
| Name                                                              | Action    | Enable/Disable | Туре   | Version | Date Installed Description |              | ription                                                  |   |  |  |  |
| Outright systems Core Package for all                             | products! |                | module | 10      | 04/01/2019 11:19           | More         | More info at https://www.outrightsystems.org/role-outrig |   |  |  |  |
| Click Here To Install The Package Module Browse No file selected. |           |                |        |         |                            |              | Description                                              |   |  |  |  |
| Name                                                              | instan    | Delete         | Type   | version | Date Published             | Oninstanable | Description                                              |   |  |  |  |
| Outright_DocumentBulkUploader                                     | INSTALL   | DELETE PACKAGE | Module | 1       | 2019-03-19 06:15:25        | Yes          | Outright_DocumentBulkUploader use for uploa              | d |  |  |  |
|                                                                   |           |                |        |         |                            |              |                                                          |   |  |  |  |

5. Again go to the Administration page and click on repair.

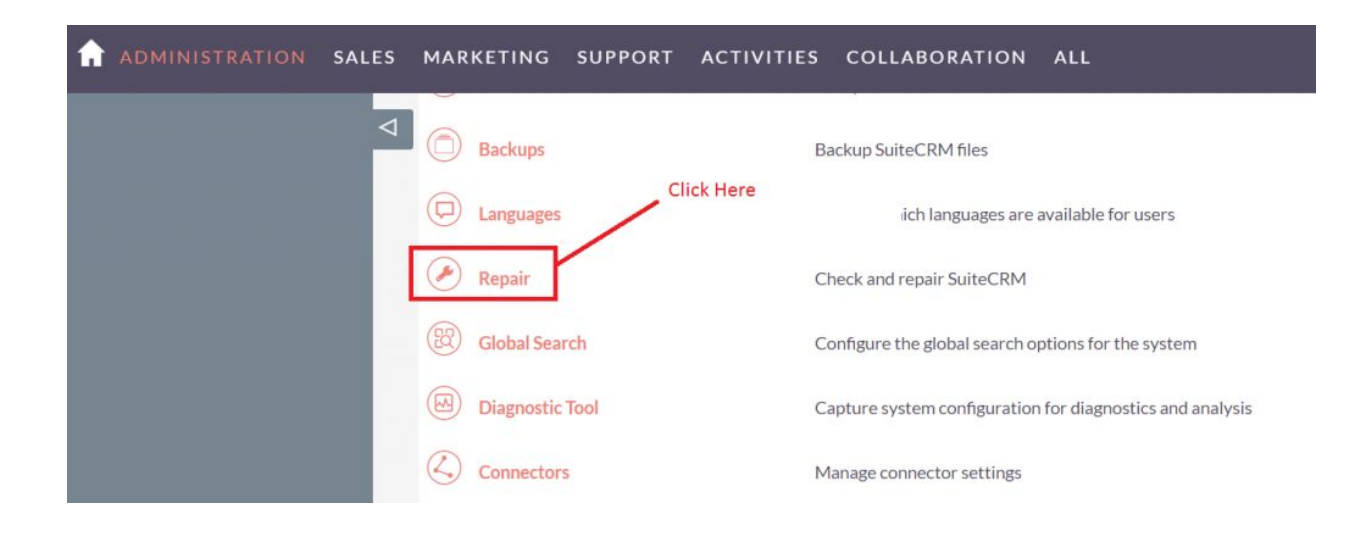

6. Click on "Quick Repair and Rebuild" and click on execute button.

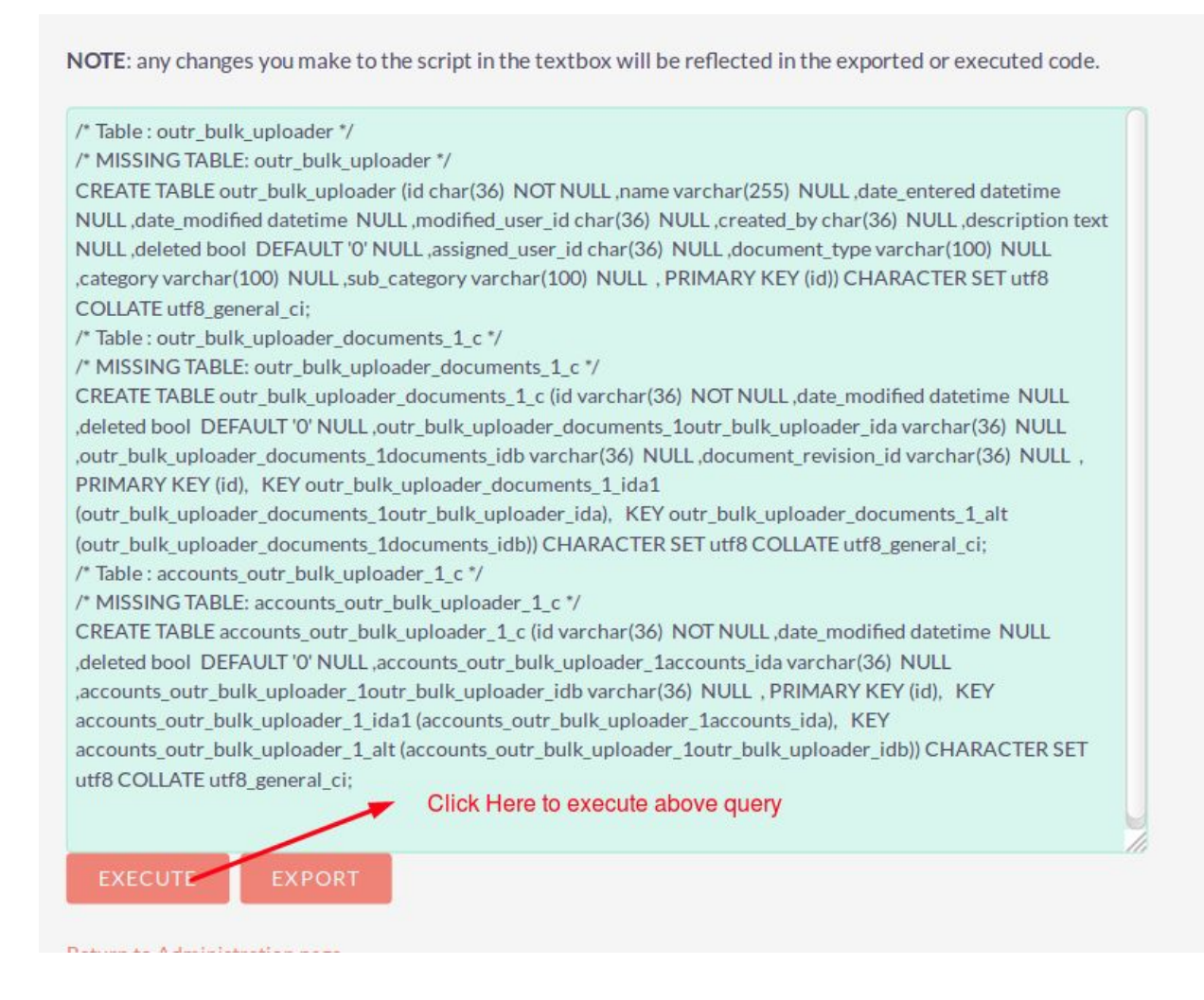

### NOTE: after installing each plugin, It is mandatory to repair and execute.

#### **User Guide:-**

**Document Bulk Uploader** 

**1** Go to the All tab and click on Bulk Uploader.

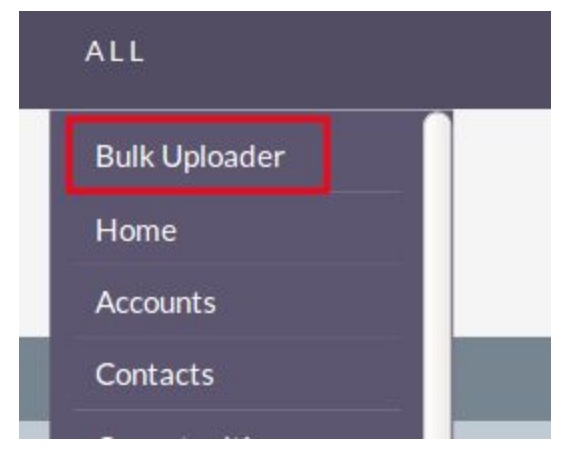

2. Click on create bulk uploader.

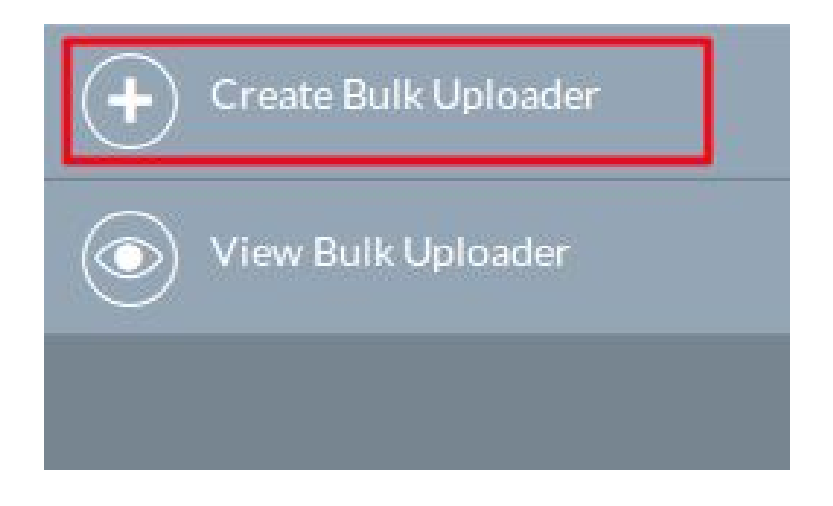

# 3. Fill the Category, Subcategory, Document Type and save the record.

| CREATE         |                                 |               |                                          |
|----------------|---------------------------------|---------------|------------------------------------------|
| SAVE CANCEL    |                                 |               |                                          |
| DASIC          |                                 |               |                                          |
| BASIC          |                                 |               | -                                        |
| Name:*         | Test                            | Assigned to:  | Administrator                            |
| Category:      | Marketing Select Category       | Sub Category: | Marketing Collateral Select Sub category |
| Document Type: | Mail Merge Select Document type |               |                                          |
|                |                                 |               |                                          |
| SAVE CANCEL    |                                 |               |                                          |

### 4. In detail view Click on Bulk Uploader.

| BASIC ACTIONS V | ulk Uploader | Hit The bulk Uploader Button | í.                |                      |                  |
|-----------------|--------------|------------------------------|-------------------|----------------------|------------------|
| Name:           | Test         |                              | Assigned to:      | Administrator        |                  |
| Date Created:   | 04/01/2019   |                              | Date Modified:    | 04/01/2019           |                  |
| Category:       | Marketing    |                              | Sub Category:     | Marketing Collateral |                  |
| Document Type:  | Mail Merge   |                              | Accounts:         |                      |                  |
|                 |              |                              |                   |                      |                  |
|                 |              |                              |                   |                      |                  |
| Name 🗟          | File:        | Category <i>▽</i>            | Status ♥          | Publish Date 🗟       |                  |
| Create          |              |                              |                   |                      | K K (0 - 0 of 0) |
|                 |              |                              | No results found. |                      |                  |

### 5. Select the Multiple documents to upload.

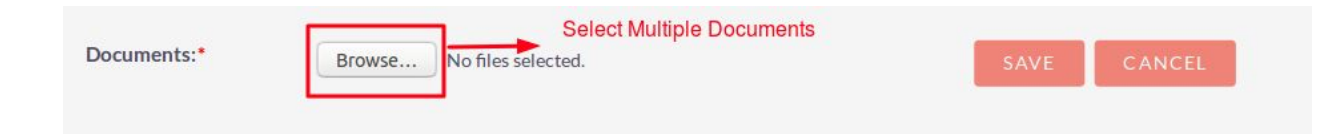

# 6. Selected documents count will appear here save the record simply.

| Documents:* | Browse | 10 files selected.      | Click here | SAVE | CANCEL |
|-------------|--------|-------------------------|------------|------|--------|
|             |        | Count of selected Files |            |      |        |

### 7. See the All uploaded document in subpanel.

| TEST ☆                        |                             |            |                               |                     |                |          |                                |                    |  |  |  |
|-------------------------------|-----------------------------|------------|-------------------------------|---------------------|----------------|----------|--------------------------------|--------------------|--|--|--|
| BASIC ACTIONS - Bulk Uploader |                             |            |                               |                     |                |          |                                |                    |  |  |  |
|                               |                             |            |                               |                     |                |          |                                |                    |  |  |  |
| Name:                         |                             | Test       |                               |                     | Assigned to:   |          | Administrator                  |                    |  |  |  |
| Date Cr                       | eated:                      | 04/01/2019 |                               |                     | Date Modified: |          | 04/01/2019                     |                    |  |  |  |
| Categor                       | 'y:                         | Marketing  |                               |                     | Sub Category:  |          | Marketing Collateral           |                    |  |  |  |
| Docume                        | ent Type:                   | Mail Merge |                               |                     | Accounts:      |          |                                |                    |  |  |  |
|                               |                             |            |                               | document vou will s | see here       |          |                                |                    |  |  |  |
|                               |                             |            | All aploaded                  |                     |                |          |                                |                    |  |  |  |
|                               | MENTS                       |            |                               |                     |                |          |                                |                    |  |  |  |
|                               | Name                        |            | File:                         |                     | Category ⇔     | Status 🗢 | Publish Date $\Leftrightarrow$ |                    |  |  |  |
| Create                        |                             |            |                               |                     |                |          |                                | K K (1 - 10 of 10) |  |  |  |
|                               | Screenshot(300).png         |            | Screenshot(300).png 👁         | Ν                   | Marketing      | Active   | 04/01/2019                     | Edit 🖵             |  |  |  |
|                               | Screenshot(298).png         |            | Screenshot(298).png           | Ν                   | Marketing      | Active   | 04/01/2019                     | Edit 🗸             |  |  |  |
|                               | Screenshot(301).png         |            | Screenshot(301).png           | Ν                   | Marketing      | Active   | 04/01/2019                     | Edit 🗸             |  |  |  |
|                               | Screenshot(297).png         |            | Screenshot(297).png           | Ν                   | Marketing      | Active   | 04/01/2019                     | Edit 🚽             |  |  |  |
|                               | import leads vaishali1.xlsx |            | import leads vaishali1.xlsx 👁 | Ν                   | Marketing      | Active   | 04/01/2019                     | Edit 🔶             |  |  |  |
|                               | Screenshot(303).png         |            | Screenshot(303).png 💿         | Ν                   | Marketing      | Active   | 04/01/2019                     | Edit 👻             |  |  |  |
|                               | Screenshot(304).png         |            | Screenshot(304).png 👁         | Ν                   | Marketing      | Active   | 04/01/2019                     | Edit 🔶             |  |  |  |
|                               | Screenshot(299).png         |            | Screenshot(299).png           | Ν                   | Marketing      | Active   | 04/01/2019                     | Edit 🖵             |  |  |  |
|                               | Screenshot(296).png         |            | Screenshot(296).png 👁         | Ν                   | Marketing      | Active   | 04/01/2019                     | Edit 🖵             |  |  |  |